## Ausfüllanleitung Sek I (EckO\_Eingabe)

Sehr geehrte Damen und Herren, liebe Kollegin, lieber Kollege,

Ihre Schule nimmt an der als KAoA-Standardelement verpflichtenden Datenerhebung "Eckdaten-Onlineerfassung zur Anschlussvereinbarung" - kurz EckO - teil. Ihre Schulleitung hat zur Vorbereitung auf die Eingaben in EckO **Zugangscodes plus Transaktionsnummern** angefordert. Sie sollten jetzt eine Liste mit Zugangscodes und TANs erhalten haben.

Diese Ausfüllanleitung soll Sie unterstützen, wenn Ihre Schülerinnen und Schüler ihre Daten in EckO eingeben. Zur besseren Lesbarkeit der Screenshots sollten Sie die Ansicht auf 200% stellen. Bitte geben Sie jeder teilnehmenden Schülerin/jedem teilnehmenden Schüler einen Zugangscode und die dazugehörige TAN und unterstützen Sie sie bei der Eingabe der Daten. Die Online-Befragung kann unter <u>http://www.ecko.nrw.de</u> gestartet werden.

Bitte beachten Sie, dass die maximale Bearbeitungszeit des Fragebogens technischbedingt innerhalb von 45 Minuten abgeschlossen sein muss. Viel Erfolg!

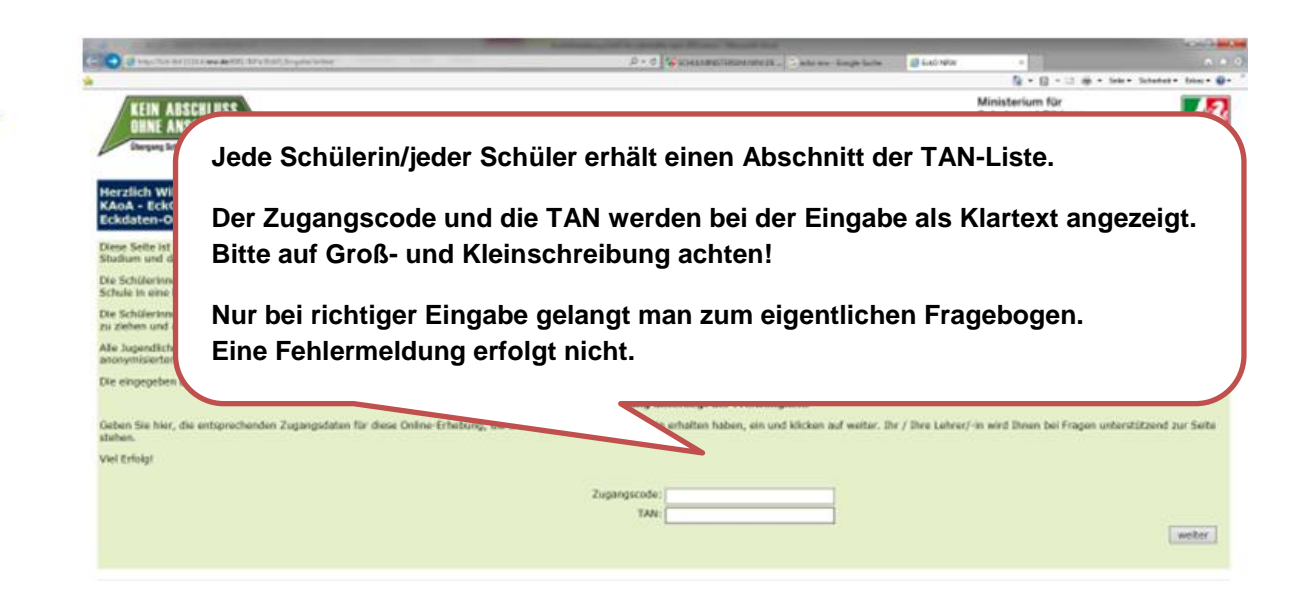

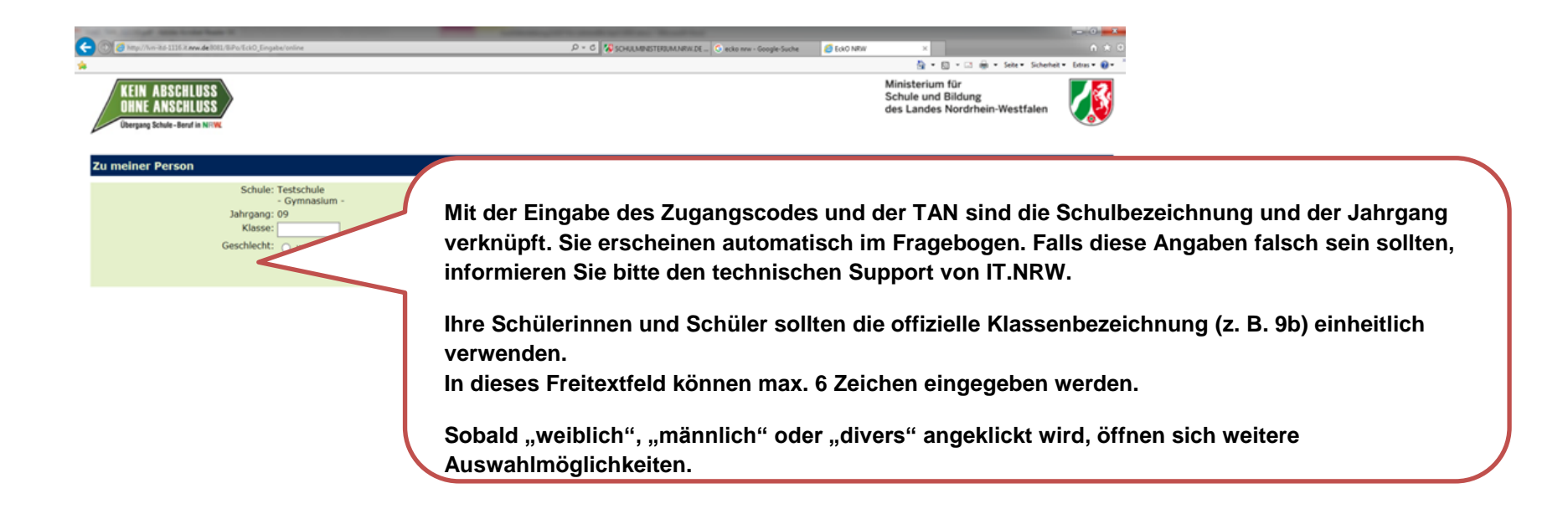

|                             |                                                                                                    | 🔄 * 🔯 + 🖂 🏨 * Sele * Schehet * Edus * 😥 * |                                                           |  |
|-----------------------------|----------------------------------------------------------------------------------------------------|-------------------------------------------|-----------------------------------------------------------|--|
| *                           |                                                                                                    | ^                                         |                                                           |  |
| Zu meiner Person            |                                                                                                    |                                           |                                                           |  |
| Sch                         | ule: Testschule                                                                                                    |                                           |                                                           |  |
| Jahrga                      | or of the second second se |                                           |                                                           |  |
| Klas<br>Geschle             | sse:                                                                                                    |                                           |                                                           |  |
|                             | Diese Auswahl treffen Schülerinnen um                                                                                                    | 1 Schüler, die eine                       |                                                           |  |
|                             |                                                                                                    |                                           |                                                           |  |
| Auf dem Weg zu meinem Wu    | berufliche Ausbildung anstreben.                                                                                                    |                                           |                                                           |  |
| (Nur eine Auswahl möglich)  |                                                                                                    |                                           |                                                           |  |
|                             | 🔿 einen Bildungsgang zum Erwerb der Fachnoen.                                                                                                    |                                           |                                                           |  |
|                             | <ul> <li> eine berufliche Qualifikation (in der Ausbildungsvorbereitung och herben,<br/>Sonstiges (z.B. freiwilliges soziales/ökologisches Jahr, Bundesfreiwilligendienst, Beratung) in Anspruch nehmen.</li> </ul>                                                                                                    |                                           |                                                           |  |
|                             |                                                                                                    |                                           |                                                           |  |
| Ich weiß, welchen konkreter | n Ausbildungsberuf ich erlernen möchte.                                                                                                    |                                           |                                                           |  |
| (Nur eine Auswahl möglich)  | A 14                                                                                                    |                                           |                                                           |  |
|                             | o ja<br>O nein                                                                                                    |                                           |                                                           |  |
|                             |                                                                                                    |                                           |                                                           |  |
| Auf dem Weg zu meinem Wu    | inschberuf/Ausbildungsziel möchte ich                                                                                                    |                                           |                                                           |  |
|                             | eine Ausbildung als                                                                                                    |                                           |                                                           |  |
|                             | bitte auswanien                                                                                                    |                                           |                                                           |  |
| (Nur eine Auswahl möglich)  |                                                                                                    | Bei "JA" (                                | (konkreter Ausbildungsberuf) öffnet sich das              |  |
|                             | Ich habe bereits einen betrieblichen Ausbildungsplatz.     Ich suche einen betrieblichen Ausbildungsplatz.                                                                                                    |                                           | · · · ·                                                   |  |
|                             | O Ich habe bereits einen vollzeitschulischen Ausbildungsplatz.                                                                                                    | nächste F                                 | Feld.                                                     |  |
|                             | <ul> <li>Ich suche einen vollzeitschulischen Ausbildungsplatz.</li> </ul>                                                                                                    |                                           |                                                           |  |
|                             |                                                                                                    | Bei "NEIN                                 | N <sup>th</sup> folgen andere Antwortmoglichkeiten (s.u.) |  |
|                             |                                                                                                    |                                           |                                                           |  |

## Ausfüllanleitung Sek I (EckO\_Eingabe)

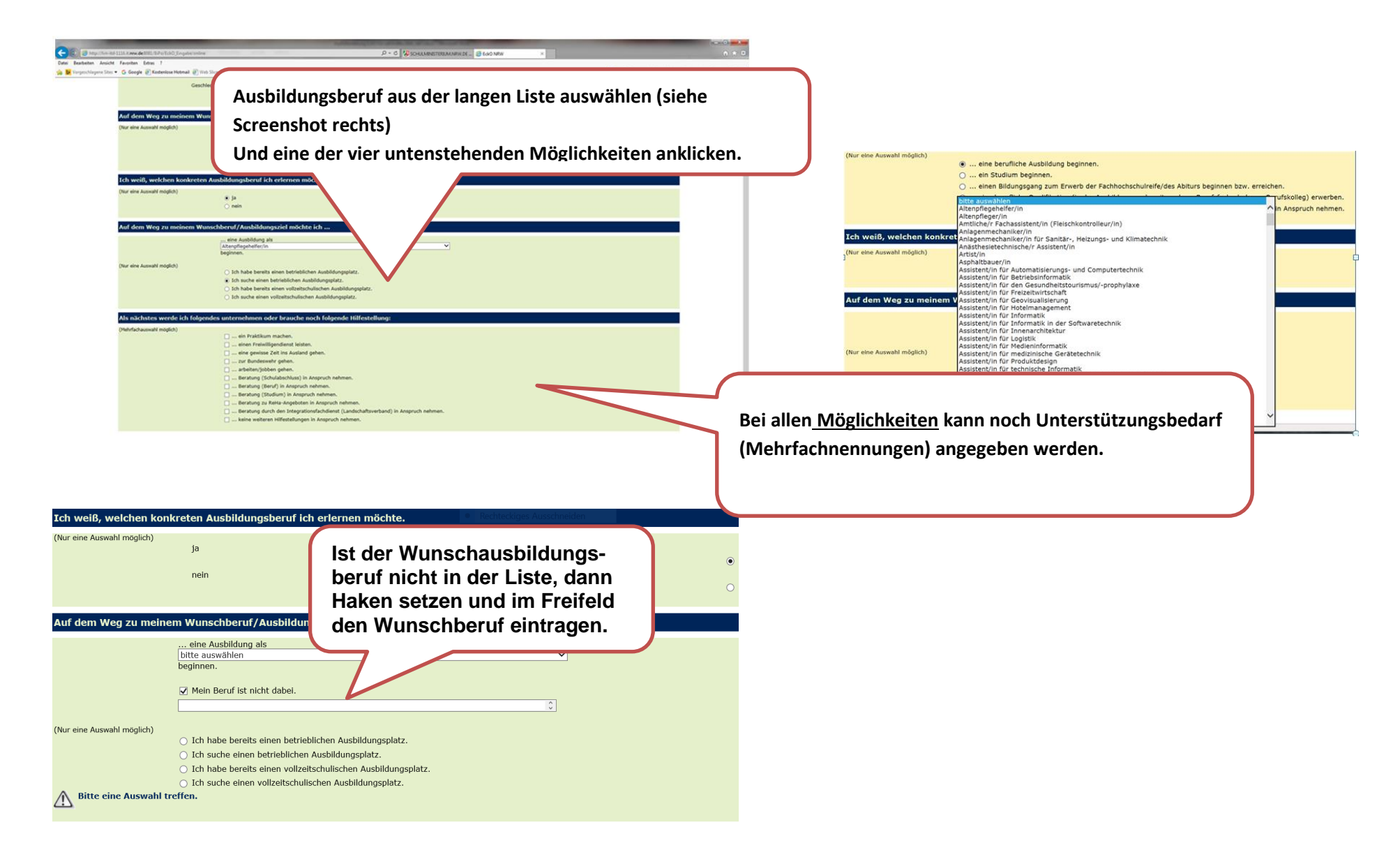

٠

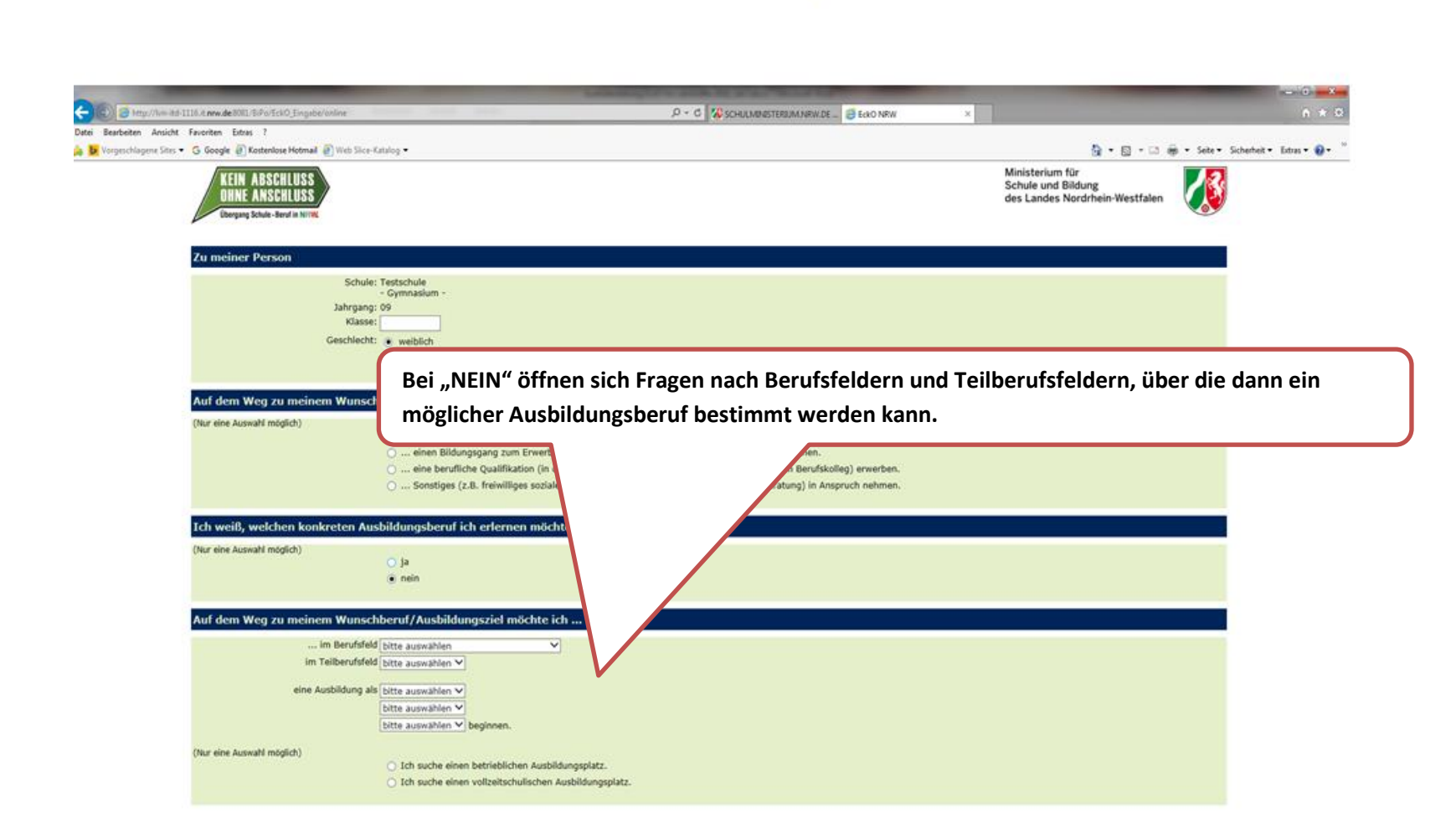

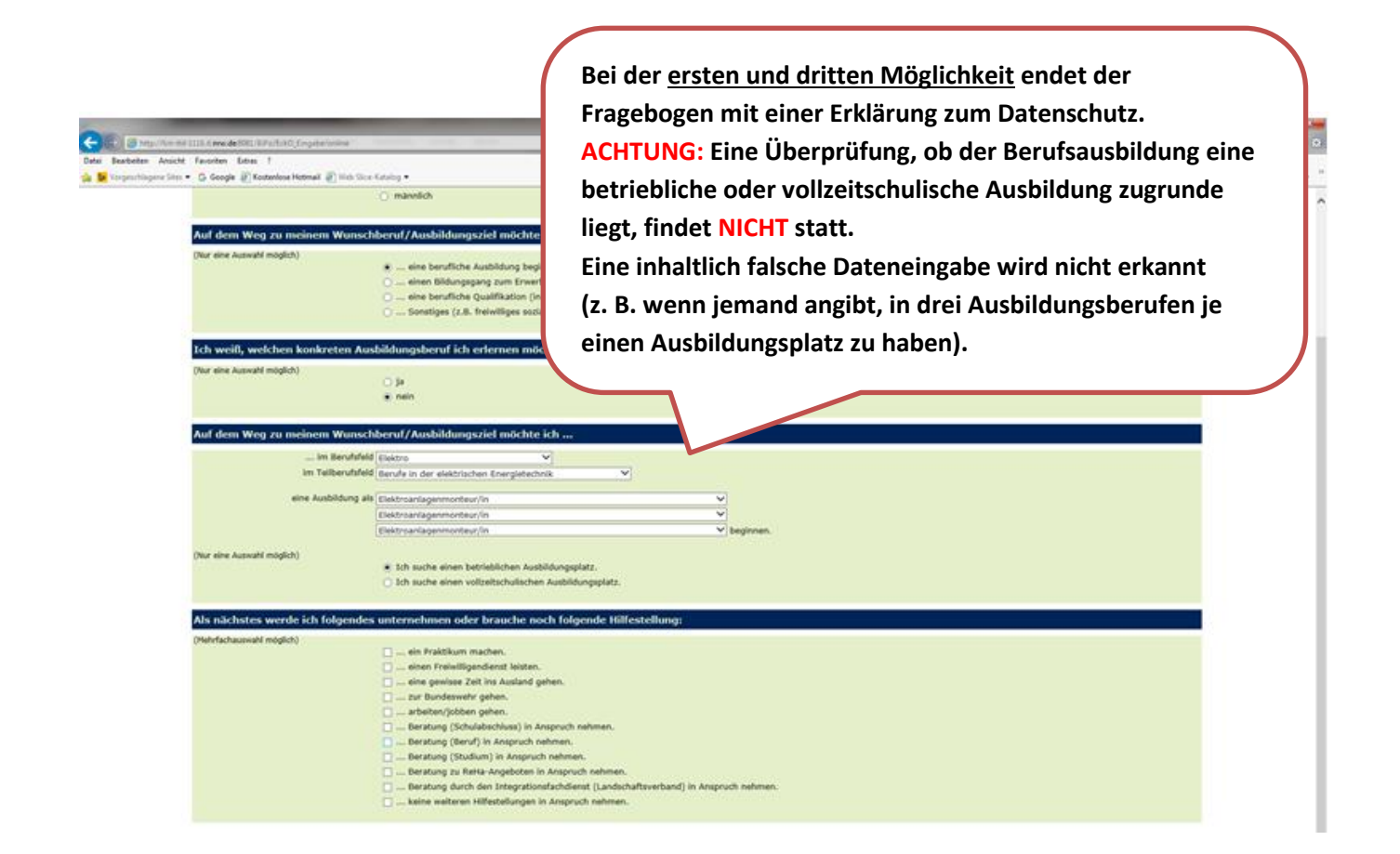

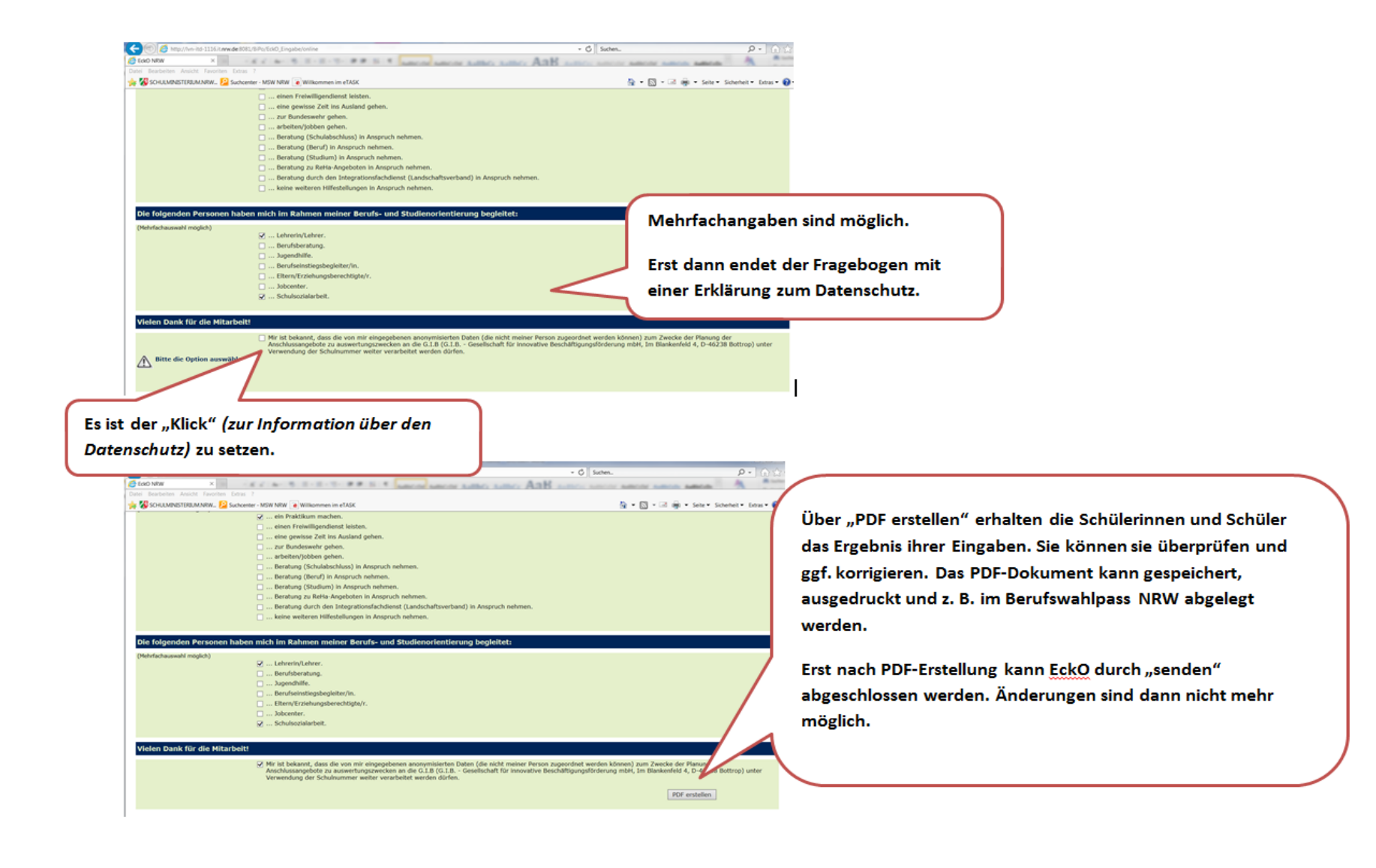

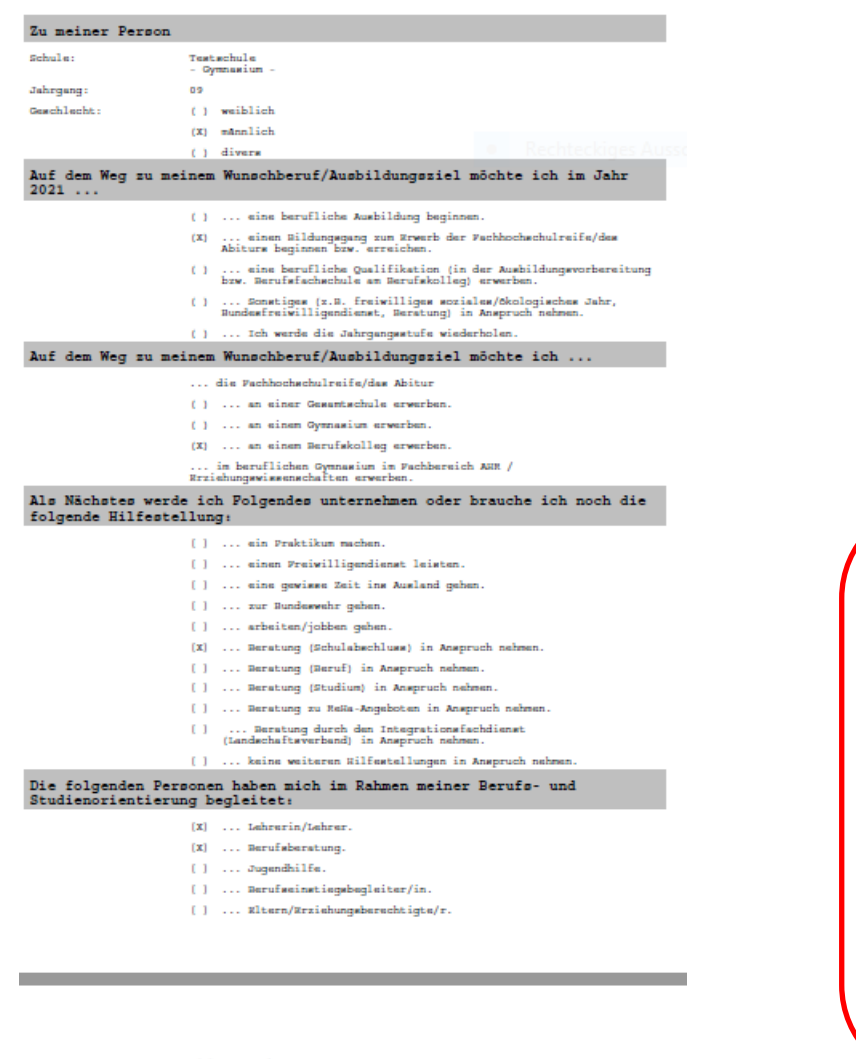

[] ... Jobcenter.

[] ... Schulsozialarbeit

Vielen Dank für die Mitarbeit!

[X] Wir ist bekant, dass die von mie eingespekersen sonsymisierten Daten (die nicht meiner Persen zugeschaft werden können) zur Zwecke der Planung der Amechlussangebote zu Auswertungszwecken an die G.I.B (G.I.B. - Gesellechsti für innovative Reschöftigungeförderung mät, Im Blankenfeld 4, D-46238 Bottrop) unter Verwendung der Scholnumser weiter verarbeitet werden dörfen. Die Überprüfung, inwieweit die Angaben inhaltlich korrekt sind, erfolgt nur durch die Schülerin/den Schüler oder die Lehrkraft, bevor auf "senden" geklickt wird.

WICHTIG: Die Erstellung des PDF-Dokuments reicht nicht aus, damit die Daten in die Datenbank geschrieben werden.

Die Schülerinnen und Schüler müssen auf den Button "senden" klicken. Dann werden die Daten der Schülerin / des Schülers erfolgreich in die Datenbank geschrieben.

Der Zugangscode und die TAN sind nun entwertet und können nicht mehr verwendet werden.

Wenn das Ausfüllen des Fragebogens länger als 45 Minuten gedauert hat, können die Daten nicht richtig in die Datenbank geschrieben werden.